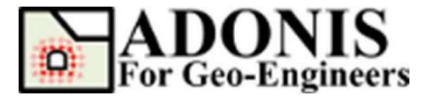

快速开始

30, 30

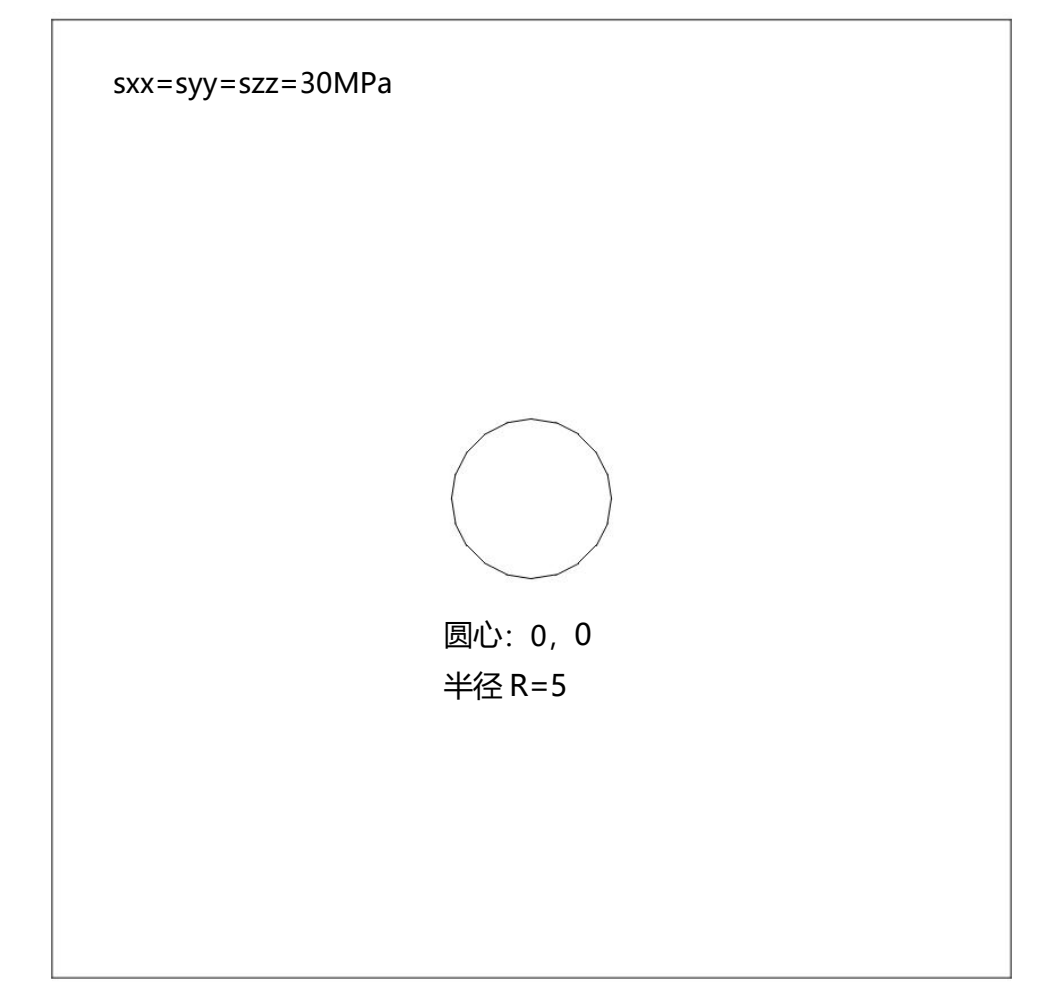

-30, -30

本教程将使用上面所示的简单模型演示 ADONIS 的一些基本特性。

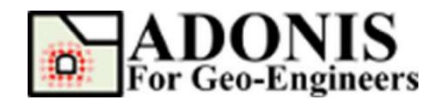

#### 选择单位

首先,让我们为本教程选择单位。此步骤是可选的,但建议用户在开始之前指定 单位。ADONIS 接受任何统一的单位,但不支持从一套单位体系转换到另一套单位。如, 选择"SI: m-Pa-N/m<sup>3</sup>",那么长度的单位是m,密度是 kg/m<sup>3</sup>力是N,压力是 Pa,以此类 推。如下表所示:

| 国际    |                    |                                   |                                   | 英制                               |                       |                        |
|-------|--------------------|-----------------------------------|-----------------------------------|----------------------------------|-----------------------|------------------------|
| 长度    | m                  | m                                 | m                                 | cm                               | ft                    | in                     |
| 密度    | kg/m <sup>3</sup>  | 10 <sup>3</sup> kg/m <sup>3</sup> | 10 <sup>6</sup> kg/m <sup>3</sup> | 10 <sup>6</sup> g/m <sup>3</sup> | slugs/ft <sup>3</sup> | snails/in <sup>3</sup> |
| カ     | N                  | kN                                | MN                                | Mdynes                           | lbf                   | lbf                    |
| 压力    | Ра                 | kPa                               | MPa                               | bar                              | lbf/ft <sup>2</sup>   | psi                    |
| 重力加速度 | m/sec <sup>2</sup> | m/sec <sup>2</sup>                | m/sec <sup>2</sup>                | cm/sec <sup>2</sup>              | ft/sec <sup>2</sup>   | in/sec <sup>2</sup>    |
| 刚度*   | Pa/m               | kPa/m                             | MPa/m                             | bar/cm                           | lbf/ft <sup>3</sup>   | lbf/in <sup>3</sup>    |

\*刚度指界面处的正常刚度和剪切刚度。

如: 1 gravity = 9.81 m/ s<sup>2</sup> = 981 cm / s<sup>2</sup> = 32.17 ft / s<sup>2</sup>

我们将在本教程中使用度量(Pa)单位,选择"SI: m-Pa-N/m<sup>3</sup>"

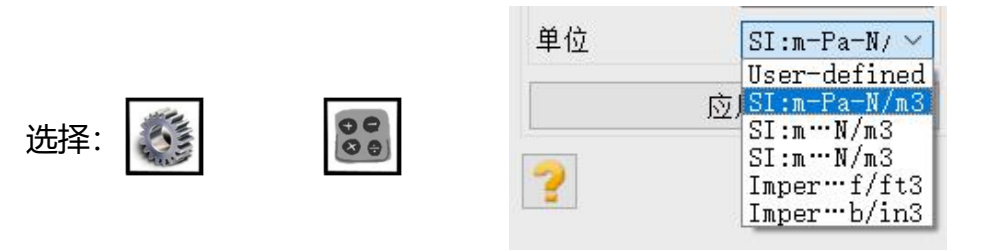

# 创建几何

让我们创建如下几何图形。

认为20。

| ADONIS<br>For Geo-Engineers |                                                        | 快速开始<br>更新至 2021.01 |
|-----------------------------|--------------------------------------------------------|---------------------|
| 选择: 🗹 🕜                     | 绘制圆<br>中心,如x y [m] 0 0<br>半径 [m] 3<br>线段数量 20<br>应用 取消 |                     |

#### 生成网格

现在让我们生成有限元(FE)网格。在 ADONIS 中,生成网格只需简单的两步。首先离散边界,然后生成网格。在生成网格之前还可以配置各种网格参数。

在命令面板或工具栏或网格菜单中选择"离散化/网格化"按钮,然后选择网格属性按钮,选择网格类型。目前有两种类型的有限元网格可用,3节点和6节点三角形。对于本教程,选择3节点三角形。

| 选择: | Ó | 0     | 网格类型<br>● 3节点三角网 | 网格类型<br>● 3节点三角隊 ○ 6节点三角隊 |  |  |
|-----|---|-------|------------------|---------------------------|--|--|
|     |   | A-A-K | 应用               | 取消                        |  |  |

在命令面板或工具栏或网格菜单中选择"离散化/网格化"按钮,然后选择"离散化/ 网格化"按钮。输入 1.5 作为最大边缘大小。现在依次点击"离散化"、"三角网"生成 有限元网格。

| 选择: | <ul> <li>目切生成</li> <li>最大边界大小</li> <li>最大区域大小</li> </ul> | × 1.5 |
|-----|----------------------------------------------------------|-------|
|     | 离散化                                                      | 三角网   |

# 边界条件

选择"指定初始条件",固定外部边界(如零位移),选择"应用边界条件",然后从"关键词列表"中选择 Fix 关键字下的 xyfix。然后使用鼠标选择位于外部边界上的节点,单击"应用"按钮,或按 Enter 键。

Nodal Apply List

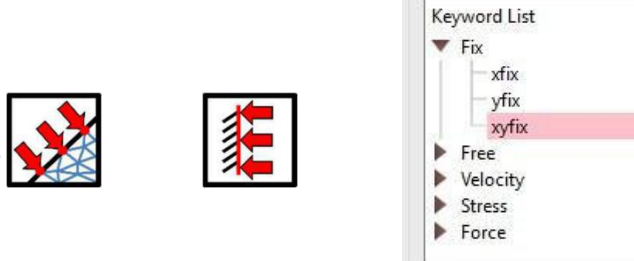

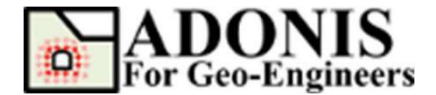

# 初始应力

为了给模型指定初始应力,选择"指定初始条件",然后选择"应用初始条件", 然后选择关键字列表中 Element Stress 下的 sxx,在压力值对话框中输入 sxx=-30x10<sup>®</sup>Pa, 点击应用按钮。接下来,重复相同的操作,设置竖向应力 syy 和垂直平面的应力 szz。

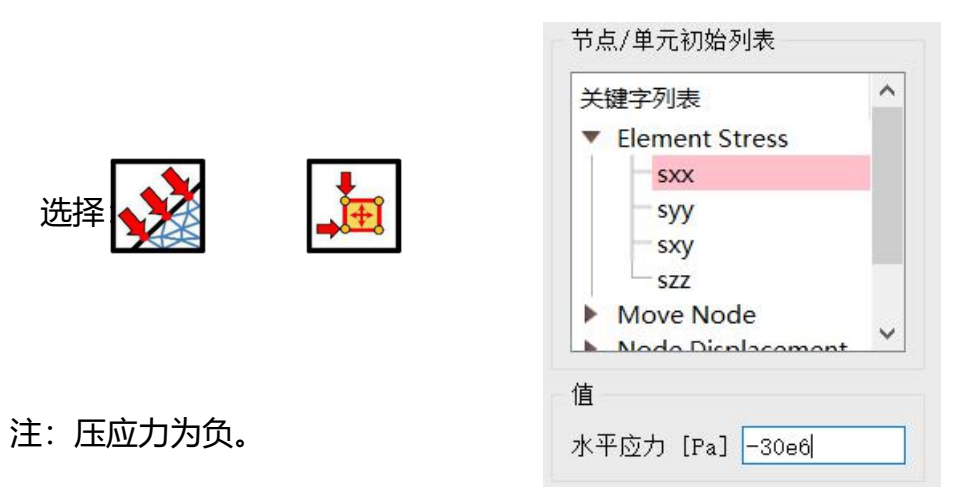

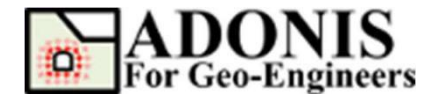

# 指定材料/开挖

若要创建新材料,请从命令面板、工具栏或菜单中选择"指定材料/开挖"按钮,然后选择"土/岩"选项卡。从下拉列表中选择 IsoElastic,然后点击"添加土/岩材料"按钮。

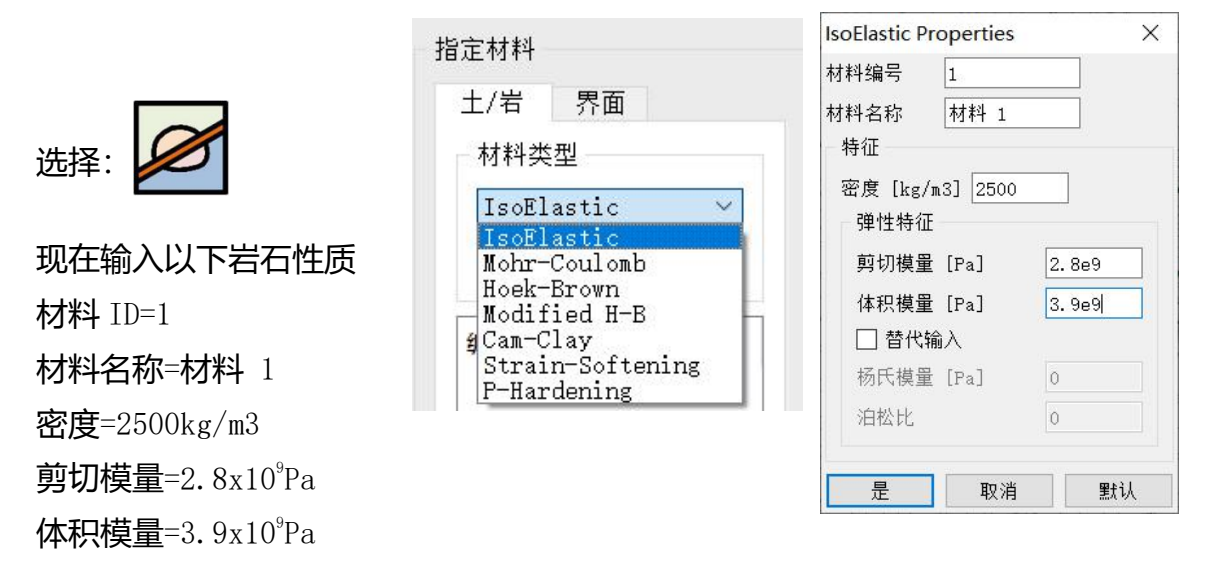

现在我们将创建的材料分配给模型。选择材料(即,材料1),选择模型区域,单击应用。

| 编号 | 材料名     | 称           |
|----|---------|-------------|
|    | Excava  | ate         |
|    | Backfil | I           |
| 1  | 材料1     |             |
|    |         |             |
|    |         |             |
| 应, | 用       | 应用到全部       |
| 应  | 用       | 应用到全部<br>编辑 |

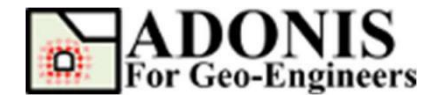

### 隧道开挖

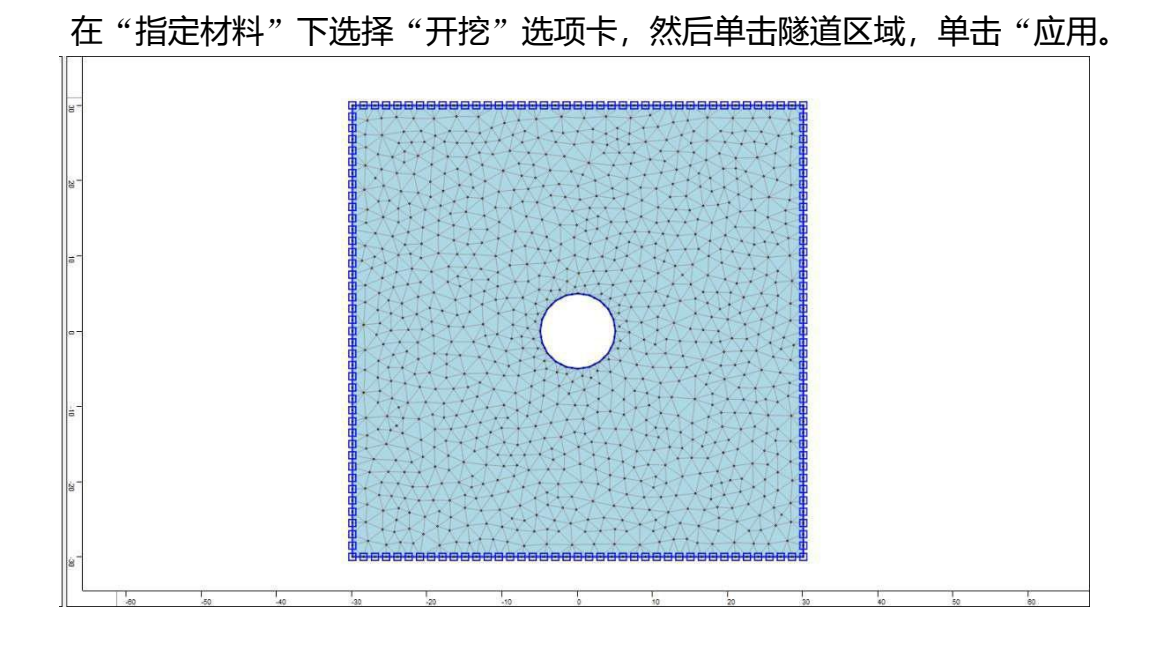

#### 求解

模型已经建好,请从工具栏、菜单或命令面板中选择"求解模型"按钮,然后从"运行类型"中选择"求解"按钮,然后单击"运行"按钮。完成后,可在绘图中查看结果。

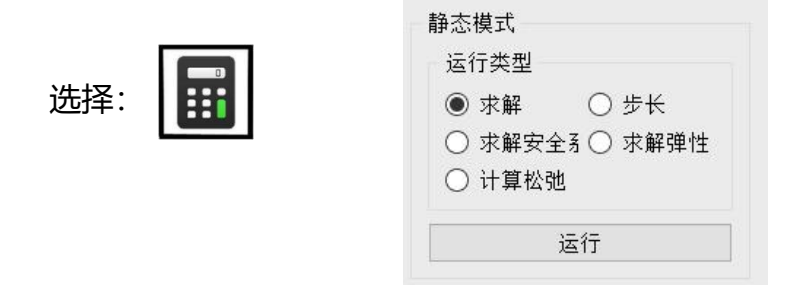

#### 后处理

求解后,结果显示在命令面板中的绘图几何/结果下。ADONIS 生成的有限元分析结果可以用一系列等值图表示,包括节点、高 斯点变量、应变、应力等值图和结构单元中的力、突出塑性区等。 所有轮廓图都可以选择线条或颜色填充。若要绘制水平位移等值 图,单击绘图几何/结果按钮,然后单击绘制等值图,在位移下选 择 xdisp 并按应用。

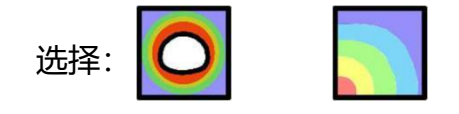

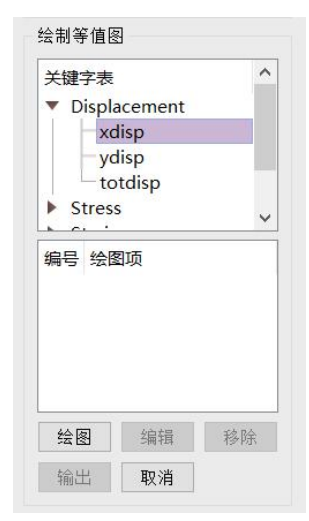

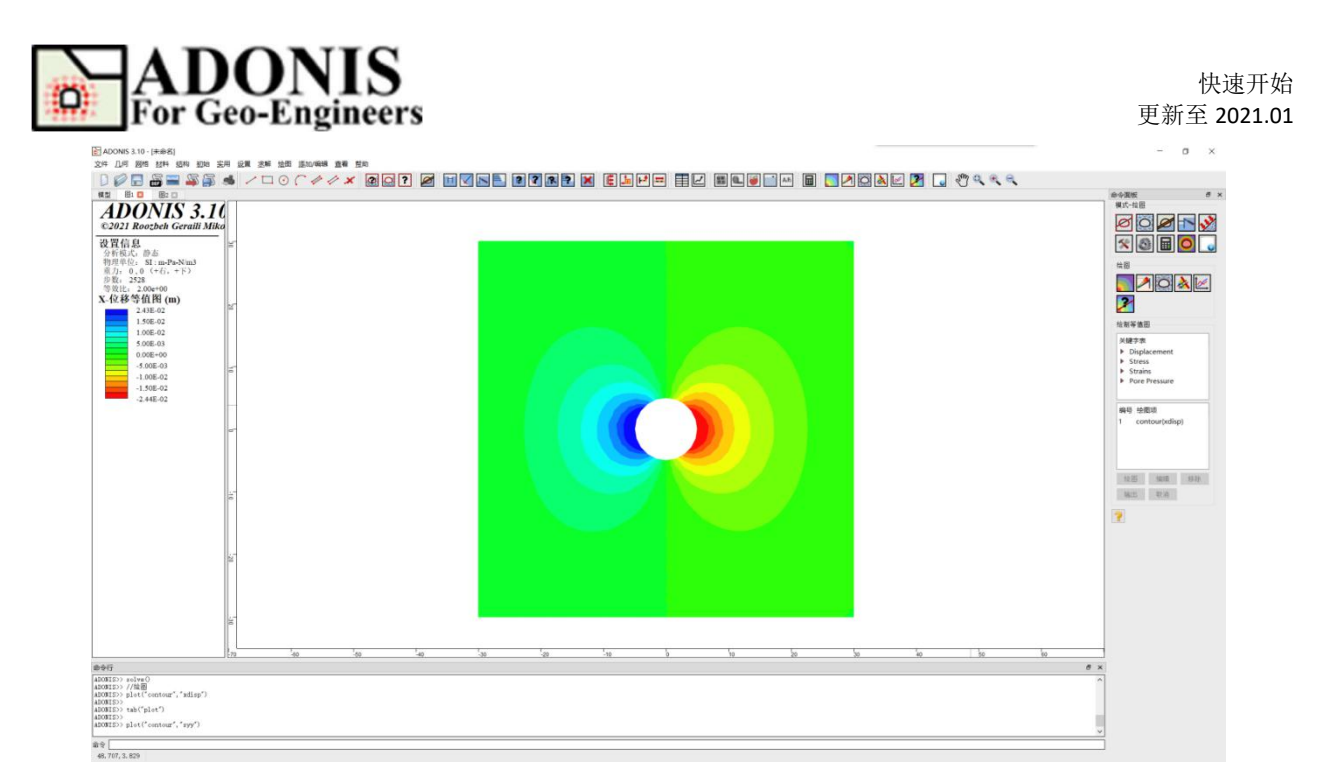

若要在单独窗口绘制垂直应力等值图,单击添加/编辑图表,选择添加图,点击应用。 在 Stress/Totle Stress 下选择 syy,点击绘图。

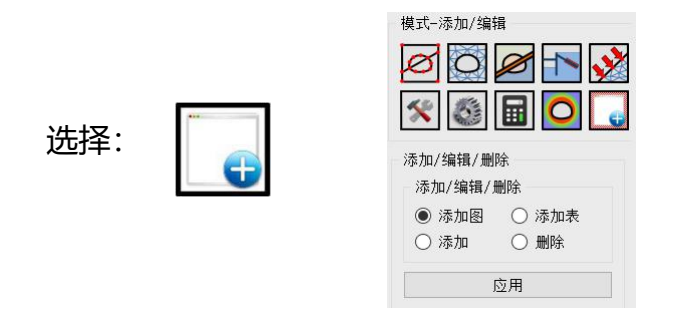

| ADONIS 3.10 - [未命名]                                                                                                    |                | - a ×    |
|----------------------------------------------------------------------------------------------------|----------------|----------|
|                                                                                                    |                |          |
|                                                                                                    |                | 命令面板 8 × |
| ADONNIS 3.11<br>Table Acceleration Miles<br>Trans. 94<br>Trans. 94<br>Trans. 94<br>Trans. 94<br>Trans. 94<br>Trans. 95<br>Trans. 97<br>Trans. 97<br>Tran |                | HUT-HE   |
| 1 1 1 1 1 1 1 1 1 1 1 1 1 1 1 1 1 1 1                                                                                                    | 20 30 40 50 80 | ×        |
| 2007057 > >>>>>>>>>>>>>>>>>>>>>>>>>>>>>>>                                                                                                    |                | ×        |
| âg                                                                                                    |                |          |

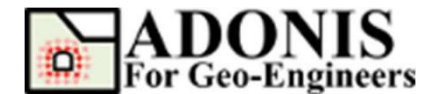

#### 脚本

完成模型后,可将本教程中所有操作生成的脚本保存在文本文件中。

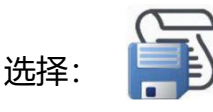

#### 本教程的脚本命令如下。

```
newmodel()
    set("unit", "stress-pa")
    rect ("startPoint", -30, -30, "endPoint", 30, 30)
    circle ("centerPoint", 0, 0, "radius", 5, "numSeg", 20)
    discretize ("maxedge", 1.5)
    triangle("maxedge", 1. 5)
    material ("create", "IsoElastic", "matid", 1, "matname", "Example", "density", 2500,
"shear", 2.8e+9, "bulk", 3.9e+9)
    material("assign", "matid", 1)
    applybc("xyfix", "xlim", -34. 384, 42. 255, "ylim", -32. 520, 32. 520)
    initial("sxx", -30e6)
    initial("syy", -30e6)
    initial("szz",-30e6)
    excavate ("region", -2.07133, -0.517832)
    solve()
    plot("contour", "xdisp")
    tab("plot")
    plot("contour", "syy")
```